# BAUBIT

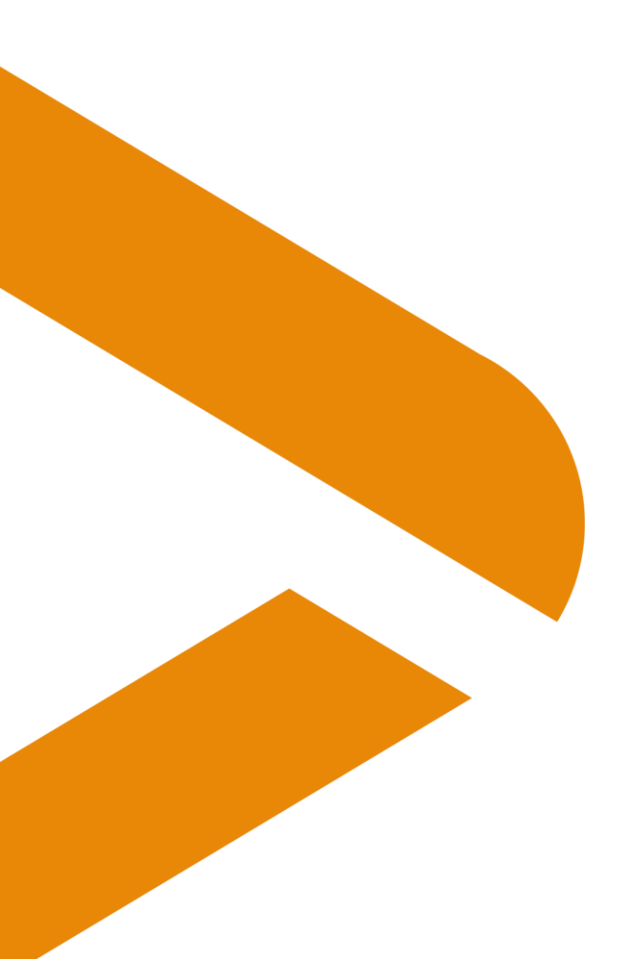

# Nouveau taux de TVA au 1<sup>er</sup> janvier 2024

Dernière actualisation: 27.07.2023 Distribution : Utilisateurs

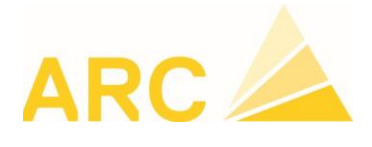

ARC Logiciels SA Rue des Philosophes 47 CH-1400 Yverdon-les-Bains +41 24 423 40 10 www.arc-logiciels.ch info@arc-logiciels.ch

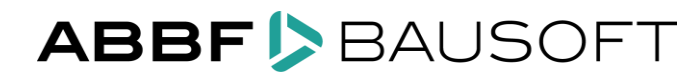

HOTLINE 0848 848 122 support@arc-logiciels.ch

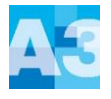

# 1. Modification du taux de TVA au 1<sup>er</sup> janvier 2024

A partir du 1<sup>er</sup> janvier 2024, les taux de TVA changent :

|                                                                      | Jusqu'au<br>31 décembre 2023 | Nouveau dès le<br>1 <sup>er</sup> janvier 2024 |
|----------------------------------------------------------------------|------------------------------|------------------------------------------------|
| Taux normal:                                                         | 7,7 %                        | 8,1 %                                          |
| Taux réduit:                                                         | 2,5 %                        | 2,6 %                                          |
| Taux spécial<br>pour les prestations<br>du secteur de l'hébergement: | 3,7 %                        | 3,8 %                                          |

Lorsque vous effectuez la dernière mise à jour de BauBit PRO (à partir de la version 3.14.13001), les deux nouvelles lignes vont se créer automatiquement si elles n'existent pas encore.

Vous pourrez le vérifier dans Données de base / Tables diverses / Codes TVA :

| BauBit PRO Offre facturation             | on    | Exécu     | tion Ser        | vices centra                    | iux [        | Données de ba     | ase Admini           | stration Mo      | odifier      |                         |                     |  |
|------------------------------------------|-------|-----------|-----------------|---------------------------------|--------------|-------------------|----------------------|------------------|--------------|-------------------------|---------------------|--|
| Catalogue CAN                            | SSE   | 📥 Elémer  | nts de coûts    | Scalculation                    | n inventaire | 😁 Calend          | drier temps de trava | ail 📑 Entreprise | es 🎐 Assis   | stant mailing           | 🛓 BauBit PRO import |  |
| Catalogue libre                          | 002   | % Facteu  | irs de calcul   | <ul> <li>Attribution</li> </ul> | BIM CAN      | 🙎 Collab          | orateur              | Adresses         | 👩 Туре       | es de document          | 1 BauBit PRO export |  |
| 🜳 Catalogue plantes 📕 Tarifs régie       |       | 👫 Modific | ations globales | 📑 Eléments d                    | de construct | tion 🙎 Temp.      | /collaborateurs ext  | . Contacts       | Table        | es diverses 🛛 🧬 Liens 🗸 |                     |  |
| Catalogues                               |       |           | Calc            | ulation                         |              |                   | Controlling          |                  |              | Divers                  |                     |  |
| Projet 2.1245 - Gros oeuvre "Bâtiment E" |       |           |                 | - <b>Y</b> - [                  | Document     | 1236 - Offre Nº 1 | 236                  | C                | - III - III  | <u>i</u>                |                     |  |
| Tables diverses ×                        |       |           |                 |                                 |              |                   |                      |                  |              |                         |                     |  |
| 🗙 📄 🔣 🗙 🔳 💣 🏦 Ба                         | cport | *         |                 |                                 |              |                   |                      |                  |              |                         |                     |  |
|                                          |       |           |                 |                                 |              |                   |                      |                  |              |                         |                     |  |
| codes t                                  |       | Code      | Désignation     |                                 |              | Valable dès       | Valable jusqu'à      | Pourcentage      | Standard     |                         |                     |  |
| Codes TVA                                | т     | =         | RBC             |                                 |              | RBC               | RBC                  | =                |              |                         |                     |  |
|                                          |       | 0         | Hors TVA        |                                 |              | 01.01.1900        |                      | 0.00             |              |                         |                     |  |
|                                          |       | 1         | TVA             |                                 |              | 01.01.2001        | 31.12.2010           | 7.60             | ~            |                         |                     |  |
|                                          |       | 1         | TVA             |                                 |              | 01.01.2011        | 31.12.2017           | 8.00             | $\checkmark$ |                         |                     |  |
|                                          |       | 1         | TVA             |                                 |              | 01.01.2018        | 31.12.2023           | 7.70             | ~            |                         |                     |  |
|                                          | ı,    | 1         | TVA             |                                 |              | 01.01.2024        |                      | 8.10             | $\checkmark$ |                         |                     |  |
|                                          |       | 2         | TVA plantes     |                                 |              | 01.01.2001        | 31.12.2010           | 2,40             |              |                         |                     |  |
|                                          |       | 2         | TVA plantes     |                                 |              | 01.01.2011        | 31.12.2023           | 2.50             |              |                         |                     |  |
|                                          |       | 2         | TVA plantes     |                                 |              | 01.01.2024        |                      | 2.60             |              |                         |                     |  |
|                                          |       |           |                 |                                 |              |                   |                      |                  |              |                         |                     |  |
|                                          |       |           |                 |                                 |              |                   |                      |                  |              |                         |                     |  |

# BAUBIT > PRO

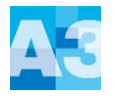

Dans les documents de type facture, c'est la date de prestations qui va gérer votre taux de TVA pris en compte dans les positions du document :

| Facture Nº 623548 ×    |                                                  |              |                  |         |              |            |        |   |
|------------------------|--------------------------------------------------|--------------|------------------|---------|--------------|------------|--------|---|
| 🗙 🔚 🚔 - 🛃              | Import 🔹 🏦 Export 👻 🚺 🐚 🌆 🔆                      |              |                  |         |              |            |        |   |
| En-tête document Texte | s document Paramètres Détail document Conditions | Récapitulati | on Complément    |         |              |            |        |   |
| Informations documer   | its                                              | Adress       | es               |         |              |            |        |   |
| Туре                   | Libre -                                          | Adres        | e destinataire 🛛 | 2ème ad | dresse       |            |        |   |
| Type de document       | FA - Facture N° <no></no>                        | A            | dresse           | /       |              |            |        |   |
| N° de document         | 623548                                           | п            | tre              |         |              |            |        |   |
|                        |                                                  | N            | om               | Ar      | rc Logiciels | SA         |        |   |
|                        |                                                  | Pi           | énom             |         |              |            |        | ] |
| Date                   | 04.07.2023 - Initiales                           | D            | ésignation       |         |              |            |        | ] |
| Statut                 | EC - 📎                                           | D            | épartement       |         |              |            |        |   |
|                        | CHF                                              | R            | Je               | Ri      | ue des Philo | osophes 47 |        |   |
| Total brut             |                                                  | c            | ase postale      |         |              |            |        | ] |
| Total net              |                                                  | P            | ays              | Ci      | Н            | NPA        | 1400 ~ |   |
| Paiement               | <b>•</b>                                         | Li           | eu               | Y١      | verdon-les-  | Bains      | Ŧ      |   |
|                        |                                                  | E            | mail             | in      | nfo@arc-log  | iciels.ch* |        | ] |
| Période TVA            | · · ·                                            | P            | ersonne de conta | ct      |              |            | •      | 1 |
|                        |                                                  | N            | om               |         |              |            |        |   |
| Unité d'imputation     |                                                  | Е            | mail             |         |              |            |        |   |
| Date de prestation     | 04.07.2023 -                                     | e            | Mail Cc          |         |              |            |        |   |
| Responsable            | Admin ~                                          | F            | orm, politesse   |         |              |            |        |   |
|                        |                                                  | R            | emarque          |         |              |            | A      |   |
|                        |                                                  |              |                  |         |              |            |        |   |
|                        |                                                  |              |                  |         |              |            |        |   |
|                        |                                                  |              |                  |         |              |            |        |   |

Si vous N'avez PAS de lien entre BauBit PRO et votre comptabilité, le paramétrage s'arrête ici.

Si vous **avez** un lien entre BauBit PRO et votre comptabilité, passez au point 2.

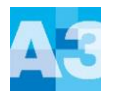

# 2. Paramétrage avec la comptabilité

Si vous possédez un lien avec un logiciel de comptabilité comme A3 Finance (exemple), vous devez également adapter le paramétrage des codes TVA depuis le menu **BauBit PRO / Paramètres / onglet Informaticon A3** :

| Bauf                                                                                                    | Bit PRO                   |              | Paramètres X |           |                |                 |                 |                  |              |          |   |  |
|----------------------------------------------------------------------------------------------------|---------------------------|--------------|--------------|-----------|----------------|-----------------|-----------------|------------------|--------------|----------|---|--|
|                                                                                                    |                           | Dernie       | ×            |           | F              |                 |                 |                  |              |          |   |  |
| 1. Contraction of the second second s | Authentification          | 1 2.1        | Utilisa      | teur M    | Mandant Pro    | fil fenêtre Inf | formaticon A3   |                  |              |          |   |  |
|                                                                                                    | Changer mot de passe      | 2 2.1        | BBP S        | Services  | Server         |                 | server          |                  |              |          |   |  |
|                                                                                                    | <b>,</b>                  | <u>3</u> 622 | BBP S        | Services  | Port           |                 | 55555           |                  |              |          |   |  |
|                                                                                                    | Connexion base de données | <u>4</u> Met | ODB          | C DSN     |                |                 | a3              |                  |              |          |   |  |
|                                                                                                    |                           | <u>5</u> Met |              |           |                |                 |                 | Т                | ester conne  | exion    |   |  |
|                                                                                                    | Assistant serveur         | <u>6</u> Met | Don          | nées d    | e base         |                 |                 |                  |              |          |   |  |
| 5                                                                                                    |                           | <u>7</u> Met | ID m         | andant    | Informaticon   |                 | 1               |                  |              |          |   |  |
| ~                                                                                                    | Parametres                | <u>8</u> Met | Synd         | hronise   | r projets      |                 |                 | Attribut         | ions         |          |   |  |
|                                                                                                    | E 41                      | <u>9</u> Met | Crée         | r unité ( | d'imputation p | our statut      |                 |                  |              |          | * |  |
|                                                                                                    | Fenetre                   |              | Impo         | rter col  | laborateurs    |                 |                 |                  |              |          |   |  |
|                                                                                                    | Fenêtre ouvert            |              | Impo         | rter for  | mations        | la ha na ha una |                 |                  |              |          |   |  |
|                                                                                                    | , reneare ouver           |              | Impo         | rter en   | ains           | iabora teurs    |                 |                  |              |          |   |  |
|                                                                                                    |                           |              |              |           |                |                 |                 |                  |              |          |   |  |
|                                                                                                    |                           |              | Repo         | rter ter  | nps de travail | exact           |                 |                  |              |          |   |  |
|                                                                                                    |                           |              |              | -t-bil    | fa at sea      | - dábiterre     |                 |                  |              |          |   |  |
|                                                                                                    |                           |              | Cond         | lition pa | iement standa  | ard             |                 |                  |              |          |   |  |
|                                                                                                    |                           |              | Text         | e compt   | tabilisation   |                 | Désignation pro | piet/concerne    |              |          |   |  |
|                                                                                                    |                           |              | Tran         | sférer 2  | ème adresse    |                 |                 |                  |              |          |   |  |
|                                                                                                    |                           |              | Eval         | uation    | des coûts-     |                 |                 |                  |              |          |   |  |
|                                                                                                    |                           |              | Affic        | her les t | factures de to | us les dients   |                 |                  |              |          |   |  |
|                                                                                                    |                           |              | Attr         | ibutio    | 15             |                 |                 |                  |              |          |   |  |
|                                                                                                    |                           |              | TV           | А Тур     | es journaliers |                 |                 |                  |              |          |   |  |
|                                                                                                    |                           |              |              | Code      | Désignation    | Pourcentage     | Valable depuis  | Valable jusqu'au | Standard     | Code TVA |   |  |
|                                                                                                    |                           |              |              | 0         | Hors TVA       | 0.00            | 01.01.1900      |                  |              |          |   |  |
|                                                                                                    |                           |              |              | 1         | TVA            | 7.60            | 01.01.2001      | 31.12.2010       | ~            |          |   |  |
|                                                                                                    |                           |              |              | 1         | TVA            | 8.00            | 01.01.2011      | 31.12.2017       | $\checkmark$ |          |   |  |
|                                                                                                    |                           |              |              | 1         | TVA            | 7.70            | 01.01.2018      | 31.12.2023       | ~            | 10       |   |  |
|                                                                                                    |                           |              | +            | 1         | TVA            | 8.10            | 01.01.2024      |                  | $\checkmark$ | 28       |   |  |
|                                                                                                    |                           |              |              | 2         | TVA plantes    | 2.40            | 01.01.2001      | 31.12.2010       |              |          |   |  |
|                                                                                                    |                           |              |              | 2         | TVA plantes    | 2.50            | 01.01.2011      | 31.12.2023       |              | 11       |   |  |
|                                                                                                    |                           |              |              | 2         | TVA plantes    | 2.60            | 01.01.2024      |                  |              |          |   |  |
|                                                                                                    |                           |              |              |           |                |                 |                 |                  |              |          |   |  |
|                                                                                                    |                           |              |              |           |                |                 |                 |                  |              |          |   |  |

Notre support reste bien évidemment à votre disposition pour tout renseignement complémentaire.

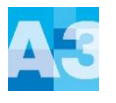

ADV Constructions SA

Configuration Général Immobilisations Archivage Article Ordre BDE Autorisations BD Réplication Débiteurs Achat Dimin. produits E-mail COFI Engins > Exercice CAE

the Parallel

## 3. A3 - Ouverture de l'exercice 2024

Si l'exercice 2024 n'est pas ouvert, vous devez vous rendre sous :

| Config – Configuration – Exercices                                                                               | Débite      |
|----------------------------------------------------------------------------------------------------|-------------|
| Faire nouveau et saisir les dates de l'exercice                                                                  | ر<br>Créanc |
| ♦ Étendre   I Enregistrer                                                                                        | COFI        |
| Exercice<br>Année 2024<br>Début 01.01.2024 \<br>Fin 31.12.2024 \<br>Statut Pas clôturé<br>Recalc. soldes de cpte |             |

#### 4. Adaptation des différents codes et taux de TVA

#### 4.1. TVA en prestation convenue

Pour modifier les différents taux de TVA, se rendre sous :

→ Config – Autres fichiers – Codes TVA.

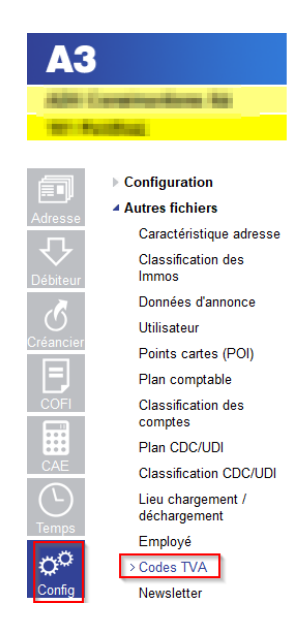

# **BAUBIT** PRO

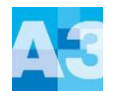

Pour chaque code TVA, faire la modification des taux dans le 2<sup>ème</sup> écran (du bas).

Exemple avec le code TVA due :

- 1. Cliquer sur « Nouveau » pour créer une nouvelle période
- 2. Saisir la date du 01.01.2024, le taux 8.1%, le taux à 100% et les comptes comptables de TVA (Mêmes comptes que ceux du taux 7.7%).

| Code TVA      | Désign   | ation TVA    |                  |           | Туре      |          | Export.                                                                                                    | Chiffre |        | Nouveau        |     |
|---------------|----------|--------------|------------------|-----------|-----------|----------|----------------------------------------------------------------------------------------------------|---------|--------|----------------|-----|
| 1(            | TVA 7.   | 7%           |                  |           | Impôt sur | CA 🗸     |                                                                                                    | 200     | ~      |                |     |
| 1             | TVA 2.   | 5%           |                  |           | Impôt sur | CA 🗸     |                                                                                                    | 200     | $\sim$ | Effacer        |     |
| 1:            | 3 TVA 0. | 0%           |                  |           | Impôt sur | CA 🗸     |                                                                                                    | 230     | $\sim$ | Imeraneira     |     |
| 1             | 5 TVA E> | port 0.0%    |                  |           | Impôt sur | CA 🗸     | <ul> <li>Image: A start of the start of the start of</li></ul> | 220     | $\sim$ | impression     |     |
| 20            | IP mate  | ériel et pre | st.services 7.7% | ò         | Impôt pré | alable 🗸 |                                                                                                    | 400     | $\sim$ | Paramètres     |     |
| 2'            | IP mate  | ériel et pre | st.services 2.5% |           | Impôt pré | alable 🗸 |                                                                                                    | 400     | $\sim$ | Formulaire     |     |
| 23            | IP mate  | ériel et pre | st.services 0.0% |           | Impôt pré | alable 🗸 |                                                                                                    |         | $\sim$ |                |     |
| 24            | IP mate  | ériel et pre | st.services 1009 | 6         | Impôt pré | alable 🗸 |                                                                                                    | 400     | $\sim$ |                |     |
| 30            | IP inve  | st. et autre | es charges expl. | 7.7%      | Impôt pré | alable   |                                                                                                    | 405     | $\sim$ |                |     |
| 3.            | IP inve  | st. et autre | es charges expl. | 2.5%      | Impôt pré | alable 🗸 |                                                                                                    | 405     | $\sim$ |                |     |
| 32            | P inve   | st. et autre | es charges expl. | 3.7%      | Impôt pré | alable 🗸 |                                                                                                    | 405     | $\sim$ |                |     |
| 33            | IP inve  | st. et autre | es charges expl. | 0.0%      | Impôt pré | alable 🗸 |                                                                                                    |         | $\sim$ |                |     |
| 34            | IP inve  | st. et autre | es charges expl. | 100%      | Impôt pré | alable 🗸 |                                                                                                    | 405     | $\sim$ |                |     |
| étail TVA     |          |              |                  |           |           |          |                                                                                                    |         |        | _              |     |
| Valable dès T | aux      | Taux         | Taux forfaitaire | Compte CO | FI        | Cpte au  | xiliaire                                                                                                    |         |        | 1 Nou <u>v</u> | eau |
| 01.01.2011    | 8.00     | 100          |                  | 2200      | ~         | 2200     |                                                                                                    | ~       |        |                |     |
| 01.01.2018    | 7.70     | 100          |                  | 2200      | ~         | 2200     |                                                                                                    | ×       |        | Effa           | cer |
| 01 01 2024    | 8 10     | 100          |                  | 2200      | ~         | 2200     |                                                                                                    | $\sim$  | - 4    |                |     |

La désignation peut être modifiée / écrasée mais nous ne recommandons pas de le faire avant le début de l'année 2024.

#### 4.2. TDFN ou Taux forfaitaire

Si vous êtes au régime TDFN ou forfaire, le nouveau taux doit être également saisi de la même manière que pour la TVA au convenue en créant une nouvelle période pour saisir le taux donné par l'AFC.

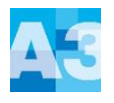

# 4.3. TVA en prestation reçue

Si vous utilisez la méthode en reçue, vous devez également créer la nouvelle période et renseigner les mêmes comptes que l'ancien taux.

Pour rappel, cette méthode dans A3 utilise un compte auxiliaire. Il est important que ce compte soit différent de celui du compte COFI.

| Code TVA    | Désignatio   | on TVA   |                  |        | Туре  |          |               | Export.  | Chiffre |        | Nouveau    |
|-------------|--------------|----------|------------------|--------|-------|----------|---------------|----------|---------|--------|------------|
| 1           | 0 TVA 7.7%   |          |                  |        | Impôt | sur CA   | $\sim$        |          | 200     | ~      |            |
| 1           | 1 TVA 2.5%   |          |                  |        | Impôt | sur CA   | $\overline{}$ |          | 200     | ~      | Effacer    |
| 1           | 3 TVA 0.0%   |          |                  |        | Impôt | sur CA   | $\sim$        |          | 230     | $\sim$ |            |
| 1           | 5 TVA Expo   | rt 0.0%  |                  |        | Impôt | sur CA   | $\sim$        | <b>~</b> | 220     | $\sim$ | Impression |
| 2           | 0 IP matérie | l et pre | st.services 7.7% | b      | Impôt | préalabl | $\sim$        |          | 400     | ~      | Paramètres |
| 2           | 1 IP matérie | l et pre | st.services 2.5% | b      | Impôt | préalabl | $\sim$        |          | 400     | $\sim$ | Formulaire |
| 2           | 3 IP matérie | l et pre | st.services 0.0% | b      | Impôt | préalabl | $\sim$        |          |         | ~      |            |
| 2           | 4 IP matérie | l et pre | st.services 100% | 6      | Impôt | préalabl | ~             |          | 400     | ~      |            |
| 3           | 0 IP invest. | et autr  | es charges expl. | 7.7%   | Impôt | préalabl | $\sim$        |          | 405     | ~      |            |
| 3           | 1 IP invest. | et autr  | es charges expl. | 2.5%   | Impôt | préalabl | $\sim$        |          | 405     | $\sim$ |            |
| 3           | 2 IP invest. | et autr  | es charges expl. | 3.7%   | Impôt | préalabl | $\sim$        |          | 405     | ~      |            |
| 3           | 3 IP invest. | et autr  | es charges expl. | 0.0%   | Impôt | préalabl | $\sim$        |          |         | ~      |            |
| 3           | 4 IP invest. | et autr  | es charges expl. | 100%   | Impôt | préalabl | ~             |          | 405     | ~      |            |
| 3           | 4 IP invest. | et autro | es charges expl. | 100%   | Impôt | préalabl | ~             | 0        | 405     | ~      |            |
| Jetail IVA  |              |          |                  |        |       |          |               |          |         |        |            |
| Valable dès | Taux Ta      | их       | Taux forfaitaire | Compte | COFI  | Cpte     | aux           | iliaire  |         |        | Nouveau    |
| 01.01.2011  | 8.00         | 100      |                  | 2200   |       | ~ 220    | 00            |          | ~       |        |            |
| 01.01.2018  | 7.70         | 100      |                  | 2200   |       | ~ 220    | 00            |          | $\sim$  | _      | Effacer    |
|             |              |          |                  |        |       |          | _             |          |         |        |            |

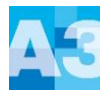

# 5. Adaptation du formulaire TVA

Pour modifier le formulaire TVA avec la nouvelle norme, se rendre sous :

→ Config – Autres fichiers – Codes TVA – Paramètre formulaire

| 1010     | constructions for                 | Со | des TVA       |              |              |                   |        |      |          |          |          |           |        |    |            |    |
|----------|-----------------------------------|----|---------------|--------------|--------------|-------------------|--------|------|----------|----------|----------|-----------|--------|----|------------|----|
| 1001.004 | - these                           |    | Code TVA      | Désign       | ation TVA    |                   |        | Ту   | pe       |          | Export   | . Chiffre |        |    | Nouveau    |    |
|          |                                   |    | 1(            | TVA 7.1      | 7%           |                   |        | Im   | pôt sur  | CA 🖂     |          | 200       | ~      |    |            |    |
| <u>-</u> | Configuration                     |    | 1             | 1 TVA 2.9    | 5%           |                   |        | Im   | pôt sur  | CA 🗸     |          | 200       | ~      |    | Effacer    |    |
| E∎∎µ     | Autres fichiers                   |    | 13            | 3 TVA 0.0    | )%           |                   |        | Im   | pôt sur  | CA 🗸     |          | 230       | $\sim$ |    |            |    |
| dresse   | Caractéristique adresse           |    | 1!            | 5 TVA Ex     | port 0.0%    | 5                 |        | Im   | pôt sur  | CA 🗸     | $\sim$   | 220       | $\sim$ |    | Impression |    |
| ₽.       | Classification des                |    | 20            | ) IP mate    | ériel et pre | est.services 7.79 | %      | Im   | pôt préa | alable 🗸 |          | 400       | $\sim$ | ΠE | Paramètres | 1  |
| ébiteur  | Immos                             |    | 2             | IP mate      | ériel et pre | est.services 2.55 | %      | Im   | pôt préa | alabl( 🗸 |          | 400       | ~      |    | Formulaire | L  |
|          | Données d'annonce                 |    | 23            | BIP mate     | ériel et pre | est.services 0.09 | %      | Im   | pôt préa | alable 🗸 |          |           | ~      | 15 |            | 1  |
| $\odot$  | Utilisateur                       |    | 24            | IP mate      | ériel et pre | est.services 100  | %      | Im   | pôt préa | alable 🗸 |          | 400       | $\sim$ |    |            |    |
| éancier  | Points cartes (POI)               |    | 30            | ) IP inves   | st. et autr  | es charges expl   | . 7.7% | Im   | pôt préa | alable 🗸 |          | 405       | $\sim$ |    |            |    |
|          | Plan comptable                    |    | 31            | IP inves     | st. et autr  | es charges expl   | . 2.5% | Im   | pôt préa | alable 🗸 |          | 405       | $\sim$ |    |            |    |
| COFI     | Classification des                |    | 32            | 2 IP inves   | st. et autr  | es charges expl   | . 3.7% | Im   | pôt préa | alable 🗸 |          | 405       | $\sim$ |    |            |    |
|          | comptes                           |    | 33            | BIP inves    | st. et autr  | es charges expl   | . 0.0% | Im   | pôt préa | alable 🗸 |          |           | $\sim$ |    |            |    |
|          | Plan CDC/UDI                      |    | 34            | IP inves     | st. et autr  | es charges expl   | . 100% | Im   | pôt préa | alable 🗸 |          | 405       | $\sim$ |    |            |    |
| CAE      | Classification CDC/UDI            |    |               |              |              |                   |        |      |          |          |          |           |        |    |            |    |
|          | Lieu chargement /<br>déchargement |    |               |              |              |                   |        |      |          |          |          |           |        |    |            |    |
| o        | Employé<br>> Codes TVA            |    | Détail TVA    |              |              |                   |        |      |          |          |          |           |        |    |            |    |
| onfig    | Newsletter                        |    | Valable dès T | aux          | Taux         | Taux forfaitaire  | Compte | COFI | (        | Cpte au  | xiliaire | _         |        |    | Nouve      | au |
|          | Lieu                              |    | 01.01.2011    | 0.00<br>7.70 | 100          |                   | 2200   |      |          | 22000    |          | ×         |        |    | <b>F#</b>  |    |
|          | Véhicule                          |    | 01.01.2010    | 8 10         | 100          |                   | 2200   |      |          | 22000    |          | ×         |        |    | Епас       | 91 |
|          | Type véh.                         |    | 01.01.2024    | 3.10         | 100          |                   | 2200   |      | Ľ        | 22000    |          | Ľ.        |        |    |            |    |

Pour rappel, le formulaire du décompte TVA peut être utilisé la première fois pour :

- Le 3<sup>ème</sup> trimestre 2023
- Le 2<sup>ème</sup> semestre 2023

<u>L'ajustement du formulaire TVA doit être fait avant la première déclaration TVA avec les nouveaux</u> taux.

Sous le bouton « Paramètre formulaire », les données et les chiffres doivent être adaptés selon l'exemple ci-après avec les nouvelles données de l'AFC.

| Codes T | VA                                         |                   |        |            |        |            |                          |                   |                   |   |
|---------|--------------------------------------------|-------------------|--------|------------|--------|------------|--------------------------|-------------------|-------------------|---|
| Code    | TVA Désignation TVA                        | Туре              | Export | t. Chiffre |        | Nouveau    | Paramètres Formulaire 1  | "VA               |                   | ) |
|         | 10 TVA 7.7%                                | Impôt sur CA 🗸    |        | 200        | ~      | Howcau     |                          | Prestations CHF   | Prestations CHF   |   |
|         | 11 TVA 2.5%                                | Impôt sur CA 🗸    | ] 🛛    | 200        | $\sim$ | Effacer    |                          | 01 01 2018        | 31 12 2017 V      |   |
|         | 13 TVA 0.0%                                | Impôt sur CA 🗸 🗸  |        | 230        | $\sim$ |            |                          |                   | 01.12.2011        |   |
|         | 15 TVA Export 0.0%                         | Impôt sur CA 🗸 🗸  |        | 220        | $\sim$ | Impression | Taux                     | Chiffre Taux en % | Chiffre Taux en % |   |
|         | 20 IP matériel et prest.services 7.7%      | Impôt préalable ~ |        | 400        | $\sim$ | Paramètres | Normal                   | 302 7.70          | 301 8.00          |   |
|         | 21 IP matériel et prest.services 2.5%      | Impôt préalable ~ |        | 400        | $\sim$ | Formulaire | Réduit                   | 312 2.50          | 311 2.50          |   |
|         | 23 IP matériel et prest.services 0.0%      | Impôt préalable ~ |        |            | $\sim$ |            | Spécial pourl'hébergemen | t 342 3.70        | 341 3.80          |   |
|         | 24 IP matériel et prest.services 100%      | Impôt préalable 🗸 |        | 400        | $\sim$ |            | Impôt sur acquisition    | 382               | 381               |   |
|         | 30 IP invest. et autres charges expl. 7.7% | Impôt préalable ~ |        | 405        | $\sim$ |            |                          |                   |                   |   |
|         | 31 IP invest. et autres charges expl. 2.5% | Impôt préalable ~ |        | 405        | $\sim$ |            |                          |                   |                   |   |
|         | 32 IP invest. et autres charges expl. 3.7% | Impôt préalable 🗸 |        | 405        | $\sim$ |            |                          |                   |                   |   |
|         | 33 IP invest. et autres charges expl. 0.0% | Impôt préalable ~ |        |            | $\sim$ |            |                          |                   |                   |   |
|         | 34 IP invest. et autres charges expl. 100% | Impôt préalable ~ |        | 405        | $\sim$ |            |                          |                   |                   |   |
|         |                                            |                   |        |            |        |            | OK Enregistrer           | Annuler           |                   |   |
|         |                                            |                   |        |            |        |            |                          |                   |                   |   |

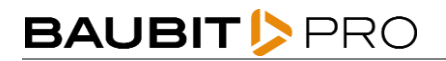

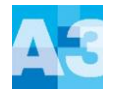

#### Adaptation du formulaire :

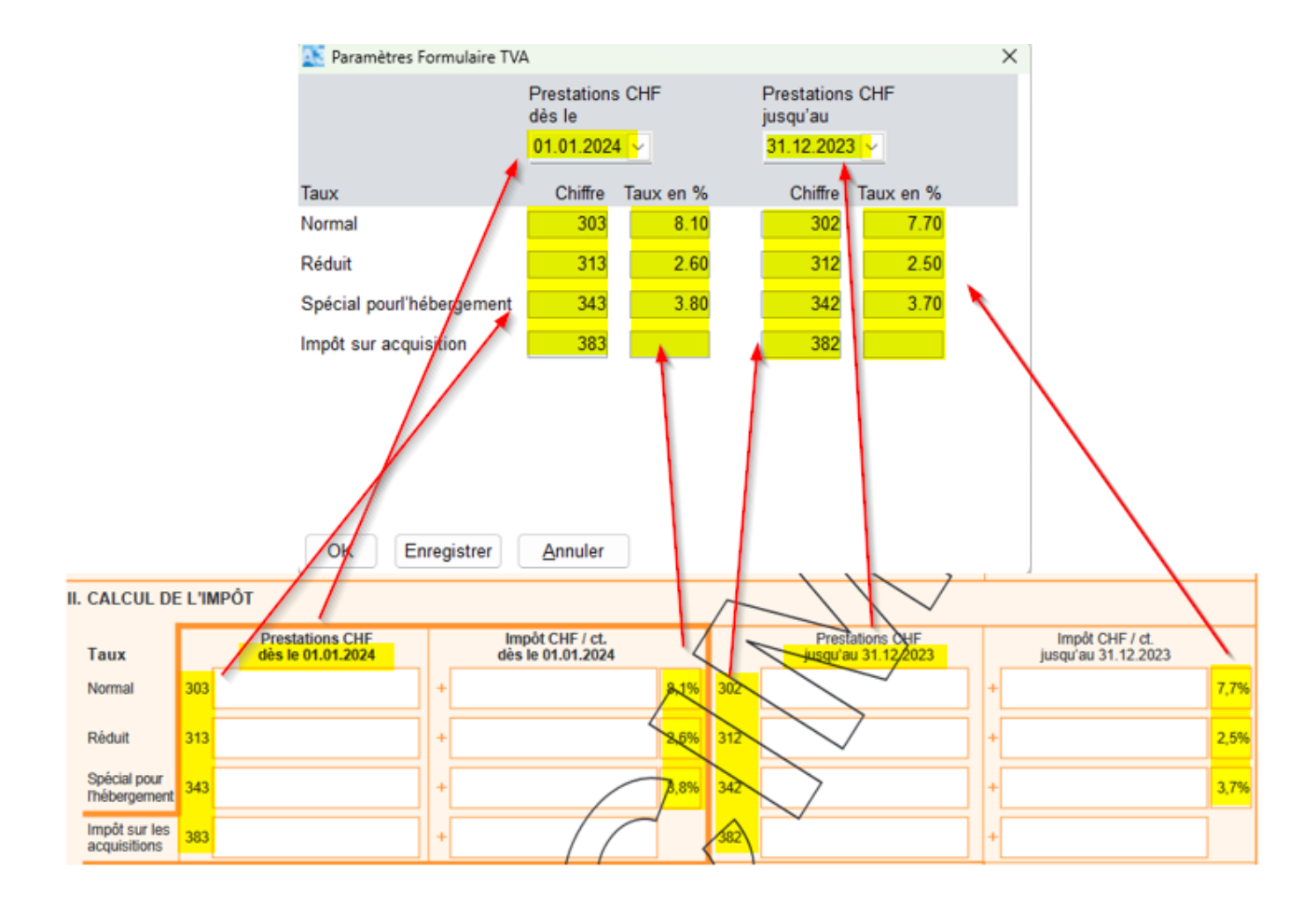

Une fois le formulaire adapté, vous pouvez l'imprimer sous :

→ COFI – TVA – Journal TVA – Edition « Formulaire TVA 2018 ».

Il s'affichera avec les nouveaux taux et les nouvelles dates.

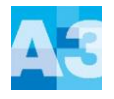

#### 6. Factures émises avec l'ancien taux et le nouveau taux

Si une facture fournisseur présente des montants avec le taux à 7.7% et le taux à 8.1% ou si une facture client doit être émise avec les deux taux, une deuxième ligne dans la contrepartie peut être ajoutée lors de la saisie de celle-ci.

- Saisir le ligne avec le montant souhaité, ici, dans l'exemple 500.-, qui sera calculé au taux de 7.7%. Dans le champ « montant », appuyez sur la touche « Enter » pour créer une deuxième ligne.
- La question « Voulez-vous insérer une nouvelle ligne ? » → Répondre Oui Fait ensuite l'imputation de la deuxième ligne
- 3. En double cliquant dans le champ « Taux », vous pouvez modifier le taux de TVA.

| ↔ Étendre   🔡 En                                                   | registrer   🚊 Nouveau 🖳 Nouveau même fournisseur   🗎 Co                                                                                                    | pier 🛛 🗙 Effacer ligne 🛛 🔶 Précédent                                                                                                    | Suivant                                        | Fermer                                                                                |  |  |  |  |  |  |  |  |  |  |
|--------------------------------------------------------------------|----------------------------------------------------------------------------------------------------|----------------------------------------------------------------------------------------------------|------------------------------------------------|---------------------------------------------------------------------------------------|--|--|--|--|--|--|--|--|--|--|
| 📌 Action suivante nou                                              | v. 📌 Action suivante nouv. même fourn. 🛛 📌 Reprendre la date d                                                                                                    | écriture                                                                                                    |                                                |                                                                                       |  |  |  |  |  |  |  |  |  |  |
| Général Lieu pmt Dél                                               | énéral Lieu pmt Délimitation temporelle Note                                                                                                    |                                                                                                    |                                                |                                                                                       |  |  |  |  |  |  |  |  |  |  |
| Date de facture<br>Mont./Monnaie<br>Délai<br>Escompte              | 15.08.2023 ↓           1 000.00 CHF ↓           300 Jrs         Date d'échéance           0.00 %         Déduction           0.00 %         Déduction                                                                                                    | Date COFI 15.08.2023 ><br>Délai d'escompte Jrs                                                                                                    | Man<br>Mal Interpe Malge Mal<br>Difeter (195 - | No adr. 50157<br>ARC Logiciels SA<br>Ruo des Philosophes 47<br>1400 Yverdon-les-Bains |  |  |  |  |  |  |  |  |  |  |
| Mode pmt.<br>Référence QR<br>Mess. de paiement<br>Texte d'écriture | UBS Switzerland AG, CH683000524274963205M UB           00 00000 00000 00000 00000           125                                                                                                    | N° de pièce 125<br>Groupe créanc.<br>Bloquer paiement                                                                                                    |                                                | N° de PO créancier<br>Montant ouvert 1 000.00 CHF<br>Enregistré                       |  |  |  |  |  |  |  |  |  |  |
|                                                                    |                                                                                                    |                                                                                                    |                                                | Créé 30.06.2023 15:18<br>aba@arc                                                      |  |  |  |  |  |  |  |  |  |  |
| Compte CDC -<br>3000 1 1200<br>3000 2 1200                         | 1 Code TVA VE Montant Soumis TVA Taux<br>10 ○ I ○ 500.00 (100.00 % 7.70)<br>10 ○ I ○ 500.00 (100.00 % 7.70)<br>Total 1000.00 % 381<br>381<br>1000.00 381<br>1000.00 770 841<br>1000.00 770 841<br>1000.00 770 841<br>1000.00 770 841<br>1000.00 770 841<br>1000.00 770 841<br>1000.00 770 841<br>1000.00 770 841<br>1000.00 841<br>1000.00 841<br>1000.00 841<br>1000.00 841<br>1000.00 770<br>1000.00 841<br>1000.00 770<br>1000.00 770<br>1000.00 77 | TVA         Mont. inclus TVA         Quant           %         35.75         500.00           %         35.75         500.00           Z         Guitig ab         1000.00           01.01.2018         1         1000.00 | . Libelié Im<br>125<br>125                     | no                                                                                    |  |  |  |  |  |  |  |  |  |  |

Même procédé pour la facture client émise dans le module « Débiteurs ».

A noter que si la date de la facturation ou comptabilisation est modifiée ultérieurement pour des factures ou des écritures (COFI), il est important de vérifier le taux de TVA afin de voir s'il a été mis à jour. Si nécessaire, il faudra l'ajuster manuellement.